청주대학교

## 『 학생용 음파출결시스템 설명서』

※ 프로그램 변경에 따른 매뉴얼의 내용과 일부 다를 수 있습니다.

- 학생용 앱 로그인

| ··································· | Image: Market KT     오전 10:43       전자출결     〇    | <ul> <li>● ≁ ♥ 81% ■</li> <li>성 명(학 번)</li> </ul> | 1. 전자출결 앱 다운로드<br>가. 안드로이드폰 : Play Store 다운로드                                                                                                    |
|-------------------------------------|---------------------------------------------------|---------------------------------------------------|----------------------------------------------------------------------------------------------------|
|                                     | NOTICE                                            | •••                                               | 나. 아이폰 : Apple Store 다운로드                                                                                                    |
| 아이디 1<br>패스워드 2<br>아이디 저장 3         | <ul> <li>등록된 공지사항이 없습니다.</li> </ul>               | [2018-02-23]                                      | <ul> <li>2. 앱을 실행한 후 로그인 절차</li> <li>가. ① 아이디(학번)를 입력</li> <li>나. ② 패스워드를 입력</li> <li>다. ③ 아이디 저장 체크(입력한 아이디 저장 여부)</li> <li>라. ④ 로그인 버튼 클릭</li> <li>※ ID 및 Password는 포털시스템 로그인 계정을</li> </ul> |
| 4                                   | 출석체크         시간표           (****)         (*****) | 출결조회                                              | 사용하시면 됩니다<br>3. 학생은 1인 1일 1개 휴대폰만 로그인 가능함<br>- 다른 학생 휴대폰으로 로그인하면 본인 휴대폰으로<br>같은 날 로그인해서 춬석체크 무학(부정춬석 방지)                                                                                       |
|                                     | 질문하기 퀴즈                                           | 환경설정                                              | <ul> <li>같은 할 모그 안에서 할 때에 그 옷읍(우 8월 4 8시)</li> <li>4. 로그인 후 메인 화면</li> <li>수업시간에 교수님이 음파송신을 시작하면</li> <li>(5) 출석체크 버튼 클릭</li> </ul>                                                            |
| 학생 로그인 화면                           | 로그인 후 학생 메                                        | 인 화면                                              |                                                                                                    |

| - 학생용 앱 오디오 허용                                                                                            |                                                                                           |
|----------------------------------------------------------------------------------------------------|-------------------------------------------------------------------------------------------|
| <ul> <li>              ▲ ★ i≤i ② 常 ○ 19% 2 오전 11:08      </li> <li>             전자 출결         </li> </ul> | 1. 전자출결 앱 오디오 사용 허용해야 함<br>가. 출석체크를 맨처음 사용할때 오디오사용을<br>위하여 허용여부를 묻는 팝업창이 뜨면 허용<br>버튼 클릭함. |
| <ul> <li>전자 출결의 다음 작업을</li> </ul>                                                                         | 나. 전자출결 앱을 설치하고 오디오 사용을 허용<br>하면 앱 삭제후 재설치하는 경우 오디오사용<br>허용여부를 묻지 않음                      |
| 허용하시겠습니까? 오디오 녹음 거부 1 허용                                                                                  | 다. 휴대폰의 기종에 따라 팝업창이 안 뜰 수 있<br>음(최신 기종의 경우 권한이 강화되어 사용<br>여부를 묻는 경우가 많음)                  |
| 장의 영:<br>강의실: 강의실<br>강의시간:11:00~12:00<br>교수명:<br>✔ 출석 체크                                                  |                                                                                           |

-2-

오디오 허용

- 학생용 앱 출석체크

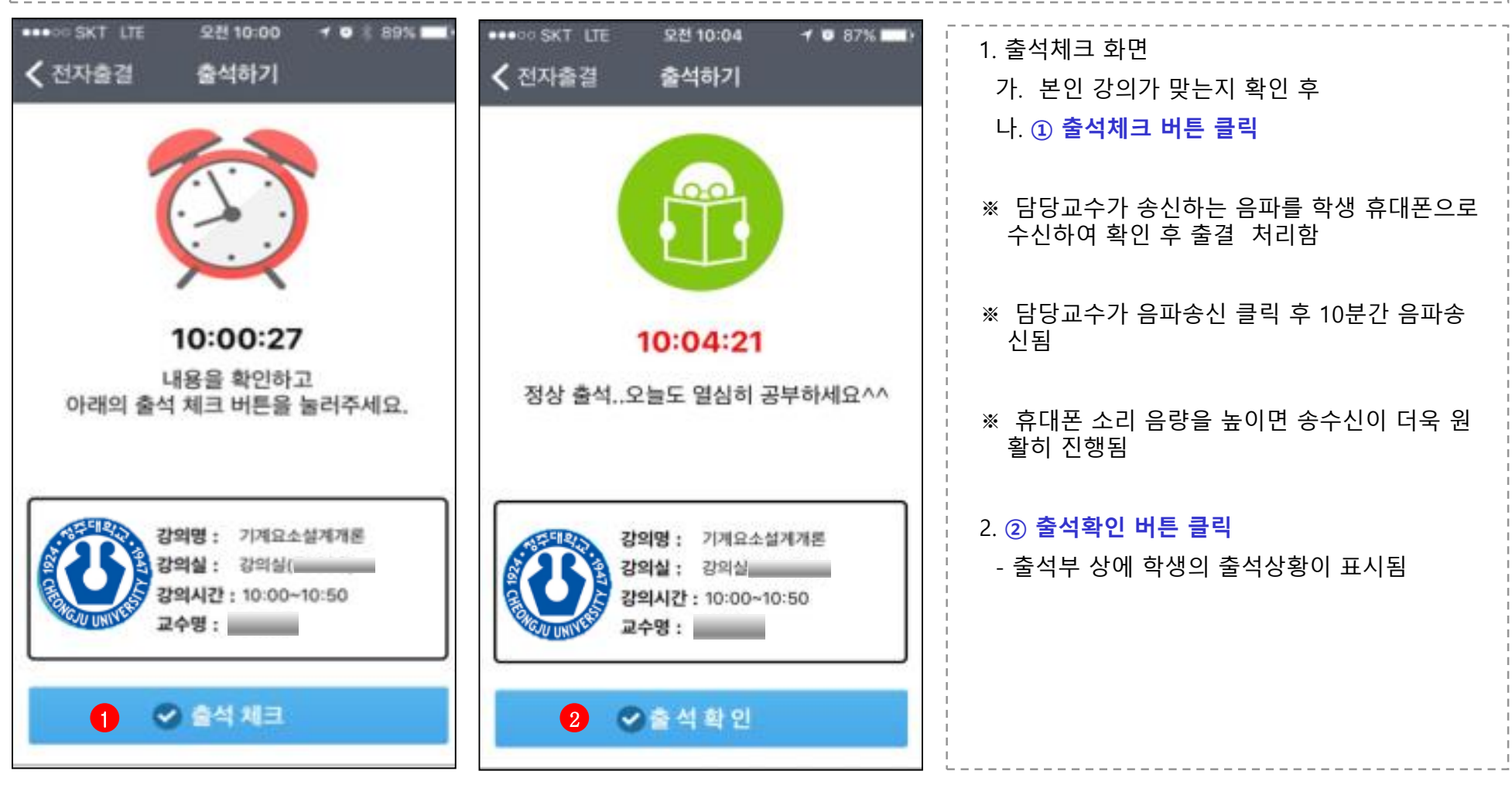

출석체크 화면

출결결과 확인

청주대학교 모바일 음파 출결시스템

- 푸시정보등록실패 메시지 뜨는 경우

| olleh LTE       | 오후 12:07<br>설정 | @ <b>0</b> 91% <b>m</b> ) | ••••• s       | KT LTE                     | 오전 9:54<br>알림 | ▼ 90% <b>■</b> • | ••••• skt 후<br>く알림 | <sup>오후 9:30</sup><br>전자 출결 | ⊕ <b>0</b> \$ <b>■</b> .+ | ••••• olleh LTE<br>《알림      | <sup>오후 12:08</sup><br>전자 출결 | @ <b>0</b> 91% 🛲 |
|-----------------|----------------|---------------------------|---------------|----------------------------|---------------|------------------|--------------------|-----------------------------|---------------------------|-----------------------------|------------------------------|------------------|
|                 | Q, 설정          |                           | <u></u>       | 원터치개인<br>배지, 사운드, 배너       |               | >                | 아리 취유              |                             |                           | 916 1510                    |                              |                  |
|                 | 인모드            | 0                         | <mark></mark> | 위비톡<br><sup>공</sup>        |               | >                | 월집 이용              |                             |                           | 2년 이용                       |                              |                  |
| 🛜 Wi-Fi         | D (MC24        | 곱 >                       | ۲             | 전자 출결<br>배지, 사운드, 배너       |               | >                |                    |                             |                           | 알림 센터에서 보기                  | 1                            |                  |
| Bluetoot        | h              | 뀸 >                       | ۲             | 전자 출결<br>배지, 사운드, 배너       |               | >                |                    |                             |                           | 사문드                         |                              |                  |
| 🕵 생물러           |                | >                         |               | 전자 출결<br>배지, 사운드, 배너       |               | >                |                    |                             |                           | App 아이콘에 배기                 | 지 표시                         |                  |
| 💿 개인용 핫         | 스팟             | 급 >                       |               | <b>전화</b><br>배지, 사운드, 알림   |               | >                |                    |                             |                           | 잠금 화면에서 보기                  | 1                            |                  |
| 💟 네트워크          | 사업자            | olleh >                   |               | 지도<br>배너                   |               | >                |                    |                             |                           | 장금 화면에서 일립을 도<br>이 일립을 봅니다. | 그 잠금 파면 실태에서                 | 모린 센터에 접근하       |
| (2) (3)         |                |                           | T             | 카카오택시<br><sup>공</sup>      |               | >                |                    |                             |                           | 장금 배제 시 말림 스타               |                              |                  |
| 🕒 확명<br>🖓 제어 센터 |                |                           | <b>@</b>      | <b>카카오톡</b><br>배지, 사운드, 알림 |               | >                |                    |                             |                           |                             |                              |                  |
| U 방해금지          | 모드             | 5                         | =             | 캘린더<br>배지, 사운드, 알림         |               | >                |                    |                             |                           |                             |                              |                  |
| _               |                |                           | 9             | 쿠키런<br>배지, 사운드, 빼너         |               | >                |                    |                             |                           | UB UB                       |                              | WE               |
| ④ 일반            |                | >                         | 9             | 팁                          |               | >                |                    |                             |                           | <b>보험은 확인해야 계속 시</b>        | 治療 수 있습니다.                   |                  |

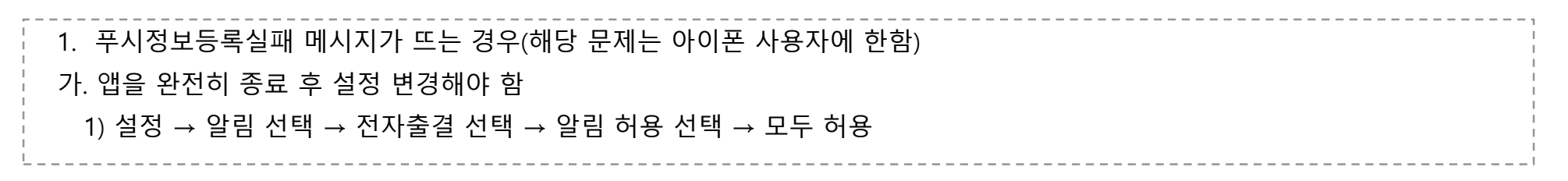

## - 출석체크버튼 클릭 시 로딩화면만 계속 나올 경우 - 두번째

| SKT LTE                                           | 오후 1:09                                                      | <b>0</b> 29%                       | •••• SKT LTE | 오후    |
|---------------------------------------------------|--------------------------------------------------------------|------------------------------------|--------------|-------|
| < 개인 정보 보호                                        | 2 위치 서비스                                                     |                                    | < 설정         | 스마트   |
| 위치 서비스                                            |                                                              |                                    | 스마트 캠퍼스 전문   | 그 허용  |
| 위치 서비스는 GPS<br>통신탑의 위치를 이태<br><b>치 서비스 및 개인</b> 정 | , Bluetooth 및 크라우드 소<br>용하여 사용자의 대략적인 위/<br><b>보 보호에 관하여</b> | 스 Wi-Fi 핫스팟과<br>치를 확인합니다. <b>위</b> | [] 마이크       |       |
| 나의 위치 공유                                          |                                                              | >                                  | 비지, 사운       | 드, 배너 |
| 717141                                            |                                                              | 8141 N                             | 음:           | 파 수   |
| ·····································             |                                                              | 안함 >                               | 마            | 이크    |
| - 날씨                                              |                                                              | ┩ 항상 >                             |              |       |
| 📆 민원24                                            |                                                              | >                                  |              |       |
| 🔊 배달의민                                            | <b>즉 7</b> 사                                                 | 용하는 동안 >                           |              |       |
| 条 사진                                              | 사                                                            | 용하는 동안 >                           |              |       |
| 전자 출금                                             | 2                                                            | 항상 >                               |              |       |
| 🔝 전자 출경                                           | 1 기사                                                         | 용하는 동안 >                           |              |       |
| (0) 저자 총2                                         | 4                                                            | 하사 \                               |              |       |

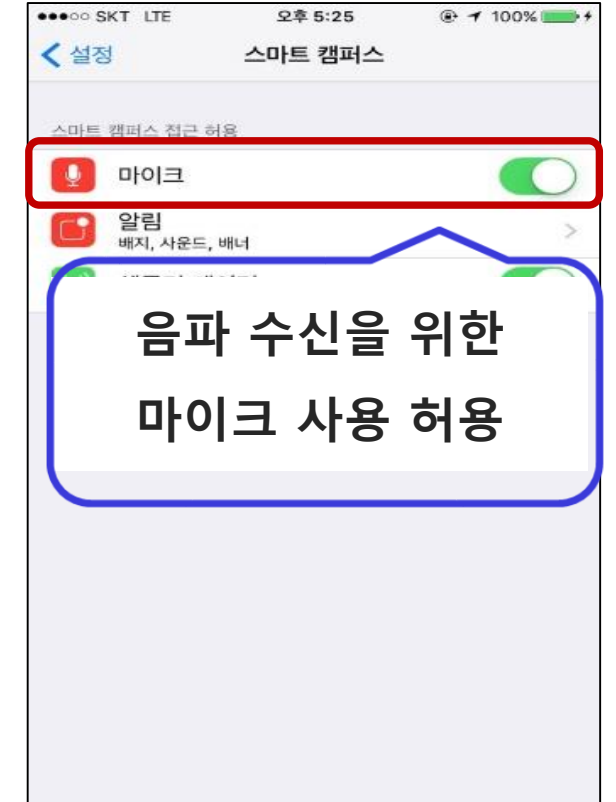

1. 출석체크버튼 클릭 시 로딩화면만 계속 나올 경우(해당 문제는 아이폰 사용자에 한함) 가. 앱을 완전히 종료 후 개인정보보호 설정을 변경해야 함 1) 설정 → 개인정보보호 선택 → 위치서비스 허용 선택 → 전자출결 선택 → 마이크 사용 허용